# Auditplanningssyteem

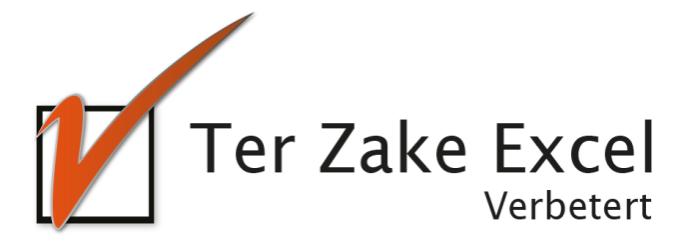

Ter Zake Excel www.terzake-excel.nl info@terzake-excel 0317 - 200 009

# Auditplanningssysteem

In dit document leer je kennismaken met de vele mogelijkheden die het geautomatiseerde auditplanningssysteem van Ter Zake Excel je biedt. Naast de gebruiksvriendelijke invoer van zowel audits als de afdelingen en auditoren krijg je ook overzicht door middel van rapportagemogelijkheden.

Door gebruik te maken van dit auditplanningssysteem bespaar je niet alleen tijd, maar krijg je ook overzicht waardoor je de audits beter kunt inplannen. Hierdoor wordt de kwaliteit van jouw organisatie verbeterd.

Per schermmogelijkheid zal er een korte uitleg volgen van de mogelijkheden die geboden worden zodat je kunt zien dat deze auditplanning ook voor jouw organisatie van toegevoegde waarde is.

Voor meer informatie kun je contact opnemen met Ter Zake Excel via info@terzake-excel.nl.

# Auditinvoer

| Bestand                                                                                | Start Invoegen Pa                                                     | agina-indeling Formules                                                                                          | Gegevens Controler                                                                           | en Beeld Ontwikkel                                                                                  | aars Foxit PDF                                                                                                    |                                                                              |                                                                            |                                                                                             |                                                                                                    |            |
|----------------------------------------------------------------------------------------|-----------------------------------------------------------------------|----------------------------------------------------------------------------------------------------|----------------------------------------------------------------------------------------------|----------------------------------------------------------------------------------------------------|----------------------------------------------------------------------------------------------------|------------------------------------------------------------------------------|----------------------------------------------------------------------------|---------------------------------------------------------------------------------------------|----------------------------------------------------------------------------------------------------|------------|
| Ê.                                                                                     | 🔏 Knippen                                                             | Calibri v 11 v /                                                                                                 |                                                                                              |                                                                                                    |                                                                                                    | •                                                                            |                                                                            |                                                                                             |                                                                                                    | Σ AutoSom  |
|                                                                                        | 🖹 Kopiëren 🔻                                                          |                                                                                                    |                                                                                              |                                                                                                    |                                                                                                    | <u>≦</u> ÿ                                                                   |                                                                            |                                                                                             |                                                                                                    | Doorvoer   |
| Plakken                                                                                | 💞 Opmaak kopiëren/plakken                                             | B <i>I</i> <u>U</u> ∗   <u>U</u> ∗   <u>U</u> ∗                                                                  |                                                                                              | 🚛 🚛 🔤 Samenvoegen e                                                                                 | en centreren 👻 🦉 🔻 % 000   🕻                                                                                                    | opmaak                                                                       | als tabel -                                                                |                                                                                             | invoegen verwijderen Opmaak                                                                                 | 🖉 Wissen 🔻 |
|                                                                                        | Klembord G                                                            | Lettertype                                                                                                    | Gi .                                                                                         | Uitlijning                                                                                          | 🗟 🛛 🕞                                                                                                    | Gi                                                                           |                                                                            | Stijlen                                                                                     | Cellen                                                                                                    |            |
|                                                                                        | СЗ 🔻 (*                                                               | $f_{x}$                                                                                                    |                                                                                              |                                                                                                    |                                                                                                    |                                                                              |                                                                            |                                                                                             |                                                                                                    |            |
|                                                                                        | С                                                                     | D                                                                                                    | E                                                                                            | F                                                                                                   | G                                                                                                    | Н                                                                            | К                                                                          | L                                                                                           | M                                                                                                    | N C        |
| 1                                                                                      | Ter Zak                                                               | e Excel<br>Verbetert                                                                                             |                                                                                              |                                                                                                    |                                                                                                    |                                                                              |                                                                            |                                                                                             |                                                                                                    |            |
|                                                                                        | Afdeling                                                              | Thema / norm / proces                                                                                            | ID nummer                                                                                    | Auditor 1                                                                                           | Auditor 2                                                                                                    | Datum                                                                        | Datum                                                                      | Datum                                                                                       | Opmerkingen                                                                                                 |            |
| 2                                                                                      | <b>_</b>                                                              |                                                                                                    | <b>→</b>                                                                                     | -                                                                                                   |                                                                                                    | ingepianu                                                                    | ungevoeru                                                                  | (verwacht)                                                                                  |                                                                                                    |            |
| 3                                                                                      |                                                                       | •                                                                                                    |                                                                                              |                                                                                                    |                                                                                                    |                                                                              |                                                                            |                                                                                             |                                                                                                    |            |
| 4                                                                                      | ži-                                                                   |                                                                                                    |                                                                                              |                                                                                                    |                                                                                                    |                                                                              |                                                                            |                                                                                             |                                                                                                    |            |
| 5                                                                                      |                                                                       |                                                                                                    |                                                                                              |                                                                                                    |                                                                                                    |                                                                              |                                                                            |                                                                                             |                                                                                                    |            |
| 6                                                                                      |                                                                       |                                                                                                    |                                                                                              |                                                                                                    |                                                                                                    |                                                                              |                                                                            |                                                                                             |                                                                                                    |            |
| 7                                                                                      |                                                                       |                                                                                                    |                                                                                              |                                                                                                    |                                                                                                    |                                                                              |                                                                            |                                                                                             |                                                                                                    |            |
| 8                                                                                      |                                                                       |                                                                                                    |                                                                                              |                                                                                                    |                                                                                                    |                                                                              |                                                                            |                                                                                             |                                                                                                    |            |
| 9                                                                                      |                                                                       |                                                                                                    |                                                                                              |                                                                                                    |                                                                                                    |                                                                              |                                                                            |                                                                                             |                                                                                                    |            |
| 12<br>13<br>14<br>15<br>16<br>17<br>18<br>20<br>21<br>22<br>23<br>24<br>25<br>26<br>27 | en Audito<br>mogelijkhe<br>gegevens<br>datums i<br>Het ge<br>pulldown | or 2 zijn er pulld<br>den worden uit<br>getoond behore<br>ingegeven word<br>chele bestand is<br>nmenu in de tite | own menu's<br>de overige t<br>end bij de ov<br>en. De kolor<br>beveiligd er<br>elbalk van el | s gemaakt aan<br>tabbladen geh<br>verige kolomr<br>n opmerkinge<br>n tevens bevin<br>lk tabblad. Op | n de hand waarva<br>naald. De blauwe<br>nen. De kolomm<br>en betreft een vri<br>nden er zich in he<br>deze wijze is he<br>maken. | an er gege<br>kolomme<br>en H en K<br>j invoerve<br>t hele bes<br>t mogelijk | vens ing<br>n betreff<br>zijn beve<br>eld. Het g<br>tand filte<br>om per f | evoerd kun<br>en rekenvel<br>eiligd, hierin<br>gehele tabbla<br>ermogelijkh<br>tabblad zelf | hen worden. De<br>den, hier worden<br>i kunnen alleen<br>ad is beveiligd.<br>eden via het<br>overzichten te |            |
| 28                                                                                     |                                                                       |                                                                                                    |                                                                                              |                                                                                                    |                                                                                                    |                                                                              |                                                                            |                                                                                             |                                                                                                    |            |
| 29                                                                                     |                                                                       |                                                                                                    |                                                                                              |                                                                                                    |                                                                                                    |                                                                              |                                                                            |                                                                                             |                                                                                                    |            |
| 30                                                                                     |                                                                       |                                                                                                    |                                                                                              |                                                                                                    |                                                                                                    |                                                                              |                                                                            |                                                                                             |                                                                                                    |            |
| 31                                                                                     |                                                                       |                                                                                                    |                                                                                              |                                                                                                    |                                                                                                    |                                                                              |                                                                            |                                                                                             |                                                                                                    |            |
| 32                                                                                     |                                                                       |                                                                                                    |                                                                                              |                                                                                                    |                                                                                                    |                                                                              |                                                                            |                                                                                             |                                                                                                    |            |
| 33                                                                                     |                                                                       |                                                                                                    |                                                                                              |                                                                                                    |                                                                                                    |                                                                              |                                                                            |                                                                                             |                                                                                                    |            |
| 34                                                                                     |                                                                       |                                                                                                    |                                                                                              |                                                                                                    |                                                                                                    |                                                                              |                                                                            |                                                                                             |                                                                                                    |            |
| Garaget                                                                                | Auditinvoer / Auditore                                                | n 🖉 Afdelingen 🧹 Organisatie                                                                                     | onderdeel / Thema's                                                                          | s Normen Processen / Ja                                                                             | arplanning 🖉                                                                                                    |                                                                              |                                                                            | 14                                                                                          |                                                                                                    |            |
| Gereeu                                                                                 |                                                                       |                                                                                                    |                                                                                              |                                                                                                    |                                                                                                    |                                                                              |                                                                            |                                                                                             |                                                                                                    |            |

# Auditoren

| Bestanc      | Start       | Invoegen        | Pagina-indeling | g Formu    | iles Ge     | gevens   | Controlere  | n Beeld      | Ontwikkelaars       | Foxit PDF               |                               |                  |                   |              |           |              |            |         |        |       |          |
|--------------|-------------|-----------------|-----------------|------------|-------------|----------|-------------|--------------|---------------------|-------------------------|-------------------------------|------------------|-------------------|--------------|-----------|--------------|------------|---------|--------|-------|----------|
| ABC          | <b>#</b>    |                 |                 | 315        | X           | <b>(</b> | P 2         | Opmerking v  | weergeven/verbergen |                         |                               |                  | 🚰 Werkm           | ap beveilig  | en en del | en           |            |         |        |       |          |
| $\checkmark$ |             |                 | ab              | 2          | Z           | Z        |             | Alle opmerki | ngen weergeven      |                         | ч <b>µ</b> Ш                  |                  | 🚰 Gebrui          | ikers toesta | an om bei | eik te bewei | ken        |         |        |       |          |
| Spelling     | Onderzoekei | n Synoniemenlij | st Vertalen     | opmerking  | Verwijderen | n Vorige | Volgende 🔀  | Inkt weergev | /en                 | Beveiligir<br>blad ophe | ng Werkmap<br>ffen beveiligen | Werkmap<br>delen | 🎲 Wijzigi         | ingen bijho  | uden -    |              |            |         |        |       |          |
|              | Contro      | ole             | Taal            |            |             |          | Opmerkinger | n            |                     |                         |                               |                  | Wijziginge        | n            |           |              |            |         |        |       |          |
|              | A3          | <b>▼</b> (0     | f <sub>x</sub>  |            |             |          |             |              |                     |                         |                               |                  |                   |              |           |              |            |         |        |       |          |
|              | Д           |                 |                 | В          |             |          | С           |              | D                   |                         | E                             |                  |                   | F            | Н         |              | 1          |         | J      |       | К        |
|              |             |                 |                 |            |             |          |             |              |                     |                         |                               |                  |                   |              |           |              |            |         |        |       |          |
|              | Т           | er Zak          | ke Exc          | el         |             |          |             |              |                     |                         |                               |                  |                   |              |           |              |            |         |        |       |          |
| 1            |             |                 | Verbet          | tert       |             |          |             |              |                     |                         |                               |                  |                   |              |           |              |            |         |        |       |          |
|              | Naa         | im              | F               | unctie     |             | ,        | Afdeling    |              | Organisatieonderd   | leel Aa                 | ntal uitgevoe                 | rde audit        | ts Da             | atum         |           | Per          | ode scholi | ng      |        |       |          |
| 2            |             |                 | ·               |            | ~           |          |             | ~            |                     | <b>*</b>                |                               |                  | ✓ op <sub>i</sub> | geleid 🔽     |           | (ingege      | ven per ma | aand)   |        |       |          |
| 3            |             |                 | =¥              |            |             |          |             |              |                     |                         |                               |                  |                   |              |           |              |            |         |        |       |          |
| 4            |             |                 |                 |            |             |          |             |              |                     |                         |                               |                  |                   |              |           |              |            |         |        |       |          |
| 5            |             |                 |                 |            |             |          |             |              |                     |                         |                               |                  |                   |              |           |              |            |         |        |       |          |
| 7            |             |                 |                 |            |             |          |             |              |                     |                         |                               |                  |                   |              |           |              |            |         |        |       |          |
| 8            |             |                 |                 |            |             |          |             |              |                     |                         |                               |                  |                   |              |           |              |            |         |        |       |          |
| 9            |             |                 |                 |            |             |          |             |              |                     |                         |                               |                  |                   |              |           |              |            |         |        |       |          |
| 10           |             |                 |                 |            |             |          |             |              |                     |                         |                               |                  |                   |              |           |              |            |         |        |       |          |
| 11           | In di       | it tabbla       | ad kunr         | nen de     | e audi      | itore    | n inge      | voerd        | worden.             | Voor c                  | le koloi                      | n Afc            | deling            | g is ee      | en pu     | ılldow       | n mei      | nu gem  | iaakt  | aan ( | de       |
| 12           | 1           |                 |                 |            |             |          |             |              |                     | D                       | 101.1                         |                  |                   |              |           |              |            |         | 1      | 1 4   |          |
| 13           | na          | na waai         | rvan er         | gegev      | vens i      | ingev    | 70era I     | Kunne        | n worden.           | De m                    | ogenjki                       | iedei            | n woi             | raen         | uit a     | e ovei       | ige ta     | bblade  | en ger | iaaid | •        |
| 14           | De          | hlauwe          | kolom           | men h      | hetref      | ffen r   | ekenv       | velden       | hier word           | den ge                  | gevens                        | geto             | ond ]             | heho         | rend      | hii de       | overi      | ae kolu | omme   | en D  | <u>م</u> |
| 16           |             | biadire         |                 |            |             |          |             |              |                     | aon ge                  |                               |                  | - Cinca           |              |           | orj ac       |            | _       |        |       |          |
| 17           | kolo        | ommen           | A en B          | zijn v     | rije ir     | nvoe     | rvelde      | en. Kol      | om F betre          | eft de                  | laatste                       | datu             | m dat             | t iem        | and i     | s opg        | eleid.     | Deze c  | ellen  | zulle | n        |
| 18           |             |                 | roodw           | vorder     | n war       | maai     | r da da     | ntum o       | udor is da          | n hot                   | aantal                        | maan             | dan               | dat a        | atoo      | nd wo        | rdt in     | col 12  |        |       |          |
| 19           |             |                 | 1000 M          | oruer      | li wai      | meer     | i ue ua     | atum 0       | uuei is ua          | mnet                    | aaman                         | IIaan            | luen              | uatg         |           |              | iutiii     | CEI J2  |        |       |          |
| 20           |             |                 |                 |            |             |          |             |              |                     |                         |                               |                  |                   |              |           |              |            |         |        |       |          |
| 21           |             |                 |                 |            |             |          |             |              |                     |                         |                               |                  |                   |              |           |              |            |         |        |       |          |
| 22           |             |                 |                 |            |             |          |             |              |                     |                         |                               |                  |                   |              |           |              |            |         |        |       |          |
| 23           |             |                 |                 |            |             |          |             |              |                     |                         |                               |                  |                   |              |           |              |            |         |        |       |          |
| 24           |             |                 |                 |            |             |          |             |              |                     |                         |                               |                  |                   |              |           |              |            |         |        |       |          |
| 26           |             |                 |                 |            |             |          |             |              |                     |                         |                               |                  |                   |              |           |              |            |         |        |       |          |
| 27           |             |                 |                 |            |             |          |             |              |                     |                         |                               |                  |                   |              |           |              |            |         |        |       |          |
| 28           |             |                 |                 |            |             |          |             |              |                     |                         |                               |                  |                   |              |           |              |            |         |        |       |          |
| 29           |             |                 |                 |            |             |          |             |              |                     |                         |                               |                  |                   |              |           |              |            |         |        |       |          |
| 30           |             |                 |                 |            |             |          |             |              |                     |                         |                               |                  |                   |              |           |              |            |         |        |       |          |
| 31           |             |                 |                 |            |             |          |             |              |                     |                         |                               |                  |                   |              |           |              |            |         |        |       |          |
| 32           |             |                 |                 |            |             |          |             |              |                     |                         |                               |                  |                   |              |           |              |            |         |        |       |          |
| 33           |             |                 |                 |            |             |          |             |              |                     |                         |                               |                  |                   |              |           |              |            |         |        |       |          |
| 34           |             |                 |                 |            |             |          |             |              |                     |                         |                               |                  |                   |              |           |              |            |         |        |       |          |
| 33           |             |                 |                 |            |             |          | /           |              |                     |                         |                               |                  |                   |              |           |              |            |         |        |       |          |
|              | Auditin V   | /oer Audito     | oren / Afdelin  | igen / Org | ganisatieon | derdeel  | / Thema's   | Normen Proc  | cessen 🖉 Jaarplann  | ning 🏑 🔁 /              |                               |                  |                   |              |           |              |            |         |        |       |          |
| ourceu       |             |                 |                 |            |             |          |             |              |                     |                         |                               |                  |                   |              |           |              |            |         |        |       |          |

#### Afdelingen

|           |           | -              |                |                  |               | _             | -       |                     |                        |             |               |                             |                |
|-----------|-----------|----------------|----------------|------------------|---------------|---------------|---------|---------------------|------------------------|-------------|---------------|-----------------------------|----------------|
| Bestand   | Start     | Invoegen       | Pagina-indelir | ng Formules      | Gegevens      | Controleren   | Beeld   | d Ontwikkelaars     | Foxit PDF              |             |               |                             |                |
| ABC       | 16        |                | a+             |                  |               | - P 2 0       | merking | weergeven/verberger | י 💼 📵                  |             | Werkmap be    | veiligen en delen           |                |
| Spelling  | Onderzoek | en Synoniemenl | iist Vertalen  | Nieuwe Verwi     | ideren Vorige | Volgende      | e opmer | kingen weergeven    | Beveiliging Werkma     | an Werkman  | Gebruikers t  | oestaan om bereik te bewerk | en             |
| spenng    | onderzoek | en synonemen   | ight fertulen  | opmerking        | Jacren Forige |               | t weerg | even                | blad opheffen beveilig | en delen    | 🞲 Wijzigingen | bijhouden *                 |                |
|           | Contr     | role           | Taal           |                  |               | Opmerkingen   |         |                     |                        | \           | Vijzigingen   |                             |                |
|           | A3        | <b>▼</b> (°    | $f_{x}$        |                  |               |               |         |                     |                        |             |               |                             |                |
|           |           | A              |                | В                |               | С             |         | D                   | E                      |             | F             | G                           | Н              |
|           |           | /              |                |                  |               |               |         |                     |                        |             |               |                             |                |
|           |           |                |                |                  |               |               |         |                     |                        |             |               |                             |                |
| <u> 7</u> | 🖊 т       | -or 7-1        | ka Eve         |                  |               |               |         |                     |                        |             |               |                             |                |
|           | / I '     | el Zal         | KE EX          | Lei              |               |               |         |                     |                        |             |               |                             |                |
| 1         | ·         |                | Verbe          | tert             |               |               |         |                     |                        |             |               |                             |                |
|           | Afd       | eling          | Leid           | inggevende       | Organi        | satieonderdee | 1       | Volgende audit      | Uitgevoerde en         | Voor het la | atst geaudit  | Laatste audit               | Volgende audit |
| 2         |           |                | <u>-</u>       |                  | ¥             |               | *       | over (in jaren) 🔻   | 🔹 ingeplande audits 💌  |             | <b>*</b>      | ingepland 🛛 🔽               | verwacht 🔽     |
| 3         |           |                | <b></b> į      |                  |               |               |         |                     |                        |             |               |                             |                |
| 4         |           |                |                |                  |               |               |         |                     |                        |             |               |                             |                |
| 5         |           |                |                |                  |               |               |         |                     |                        |             |               |                             |                |
| 6         |           |                |                |                  |               |               |         |                     |                        |             |               |                             |                |
| /         |           |                |                |                  |               |               |         |                     |                        |             |               |                             |                |
| 9         |           |                |                |                  |               |               |         |                     |                        |             |               |                             |                |
| 10        |           |                |                |                  |               |               |         |                     |                        |             |               |                             |                |
| 11        |           |                |                |                  |               |               |         |                     |                        |             |               |                             |                |
| 12        |           |                |                |                  |               |               |         |                     |                        |             |               |                             |                |
| 13        |           |                |                |                  |               |               |         |                     |                        |             |               |                             |                |
| 14        |           |                |                |                  |               |               |         |                     |                        |             |               |                             |                |
| 15        |           |                |                |                  |               |               |         |                     |                        |             |               |                             |                |
| 16        |           |                |                |                  |               |               |         |                     |                        |             |               |                             |                |
| 17        |           |                |                |                  |               |               |         |                     |                        |             |               |                             |                |
| 18        |           |                |                |                  |               |               |         |                     |                        |             |               |                             |                |
| 19        |           |                |                |                  |               |               |         |                     |                        |             |               |                             |                |
| 20        |           |                |                |                  |               |               |         |                     |                        |             |               |                             |                |
| 21        |           |                |                |                  |               |               |         |                     |                        |             |               |                             |                |
| 22        |           |                |                |                  |               |               |         |                     |                        |             |               |                             |                |
| 23        |           |                |                |                  |               |               |         |                     |                        |             |               |                             |                |
| 25        |           |                |                |                  |               |               |         |                     |                        |             |               |                             |                |
| 26        |           |                |                |                  |               |               |         |                     |                        |             |               |                             |                |
| 27        |           |                |                |                  |               |               |         |                     |                        |             |               |                             |                |
| 28        |           |                |                |                  |               |               |         |                     |                        |             |               |                             |                |
| 29        |           |                |                |                  |               |               |         |                     |                        |             |               |                             |                |
| 30        |           |                |                |                  |               |               |         |                     |                        |             |               |                             |                |
| 31        |           |                |                |                  |               |               |         |                     |                        |             |               |                             |                |
| 32        |           |                |                |                  |               |               |         |                     |                        |             |               |                             |                |
| 33        |           |                |                |                  |               |               |         |                     |                        |             |               |                             |                |
| 34        |           |                |                |                  |               |               |         |                     |                        |             |               |                             |                |
| 35        |           |                |                |                  |               |               |         |                     |                        |             |               |                             |                |
|           | Auditin   | nvoer / Audit  | oren Afdeli    | ingen / Organisa | tieonderdeel  | Thema's Nor   | men Pr  | ocessen / Jaarplan  | ining 2                |             |               |                             |                |

In dit tabblad kunnen de Afdelingen ingevoerd worden. Voor de kolom Organisatieonderdeel is een pulldown menu gemaakt aan de hand waarvan er gegevens ingevoerd kunnen worden. De mogelijkheden worden uit de overige tabbladen gehaald. De blauwe kolommen betreffen rekenvelden, hier worden gegevens getoond behorend bij de overige kolommen. De kolommen A, B en D zijn vrije invoervelden.

### Organisatieonderdeel

Bestand Pagina-indeling Start Invoegen Formules Gegevens ABC Í ab Spelling Onderzoeken Synoniemenlijst Vertalen Nieuwe Verwijderen Vorige opmerking Controle Taal A3  $f_{x}$ С Α В Ter Zake Excel -1 2 Organisatieonderdeel Leidinggevende 3 4 5 6 7 8 9 10 11 12 13 14 15 16 17 18 19 20 
 21

 22

 23

 24

 25

 26

 27

 28

 29

 30

 31

 32

 33

 34

 35

 36

 M

 M

 M

 M

 M

 M

 M
21 Gereed 🛅

In dit tabblad kunnen de organisatieonderdelen ingevoerd worden. Beide kolommen zijn vrije invoervelden.

#### **Thema's Normen Processen**

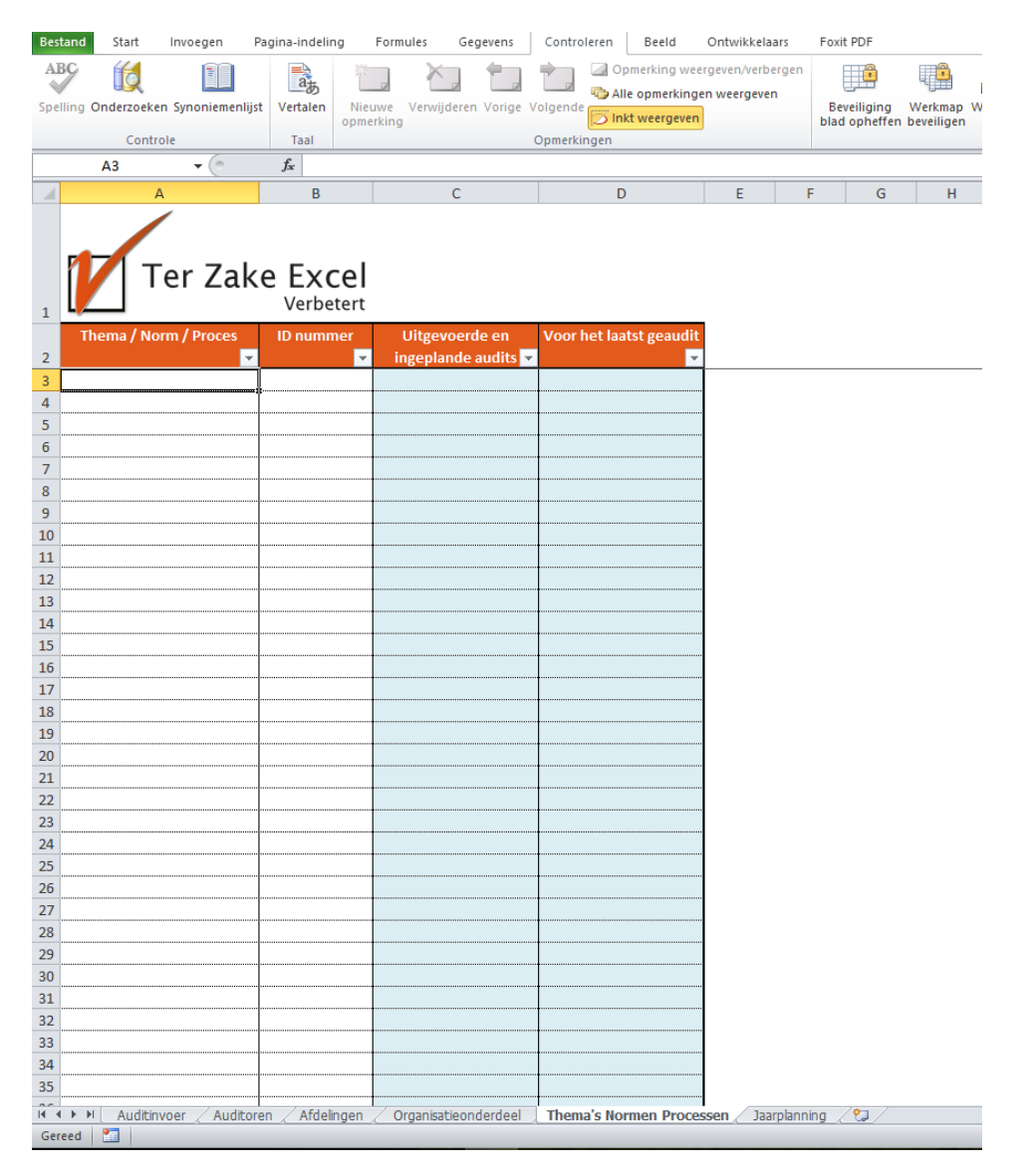

In dit tabblad kunnen de Thema's, normen of processen ingevoerd worden. De blauwe kolommen betreffen rekenvelden, hier worden gegevens getoond behorend bij de overige kolommen. De kolommen A en B zijn vrije invoervelden.

#### Jaarplanning

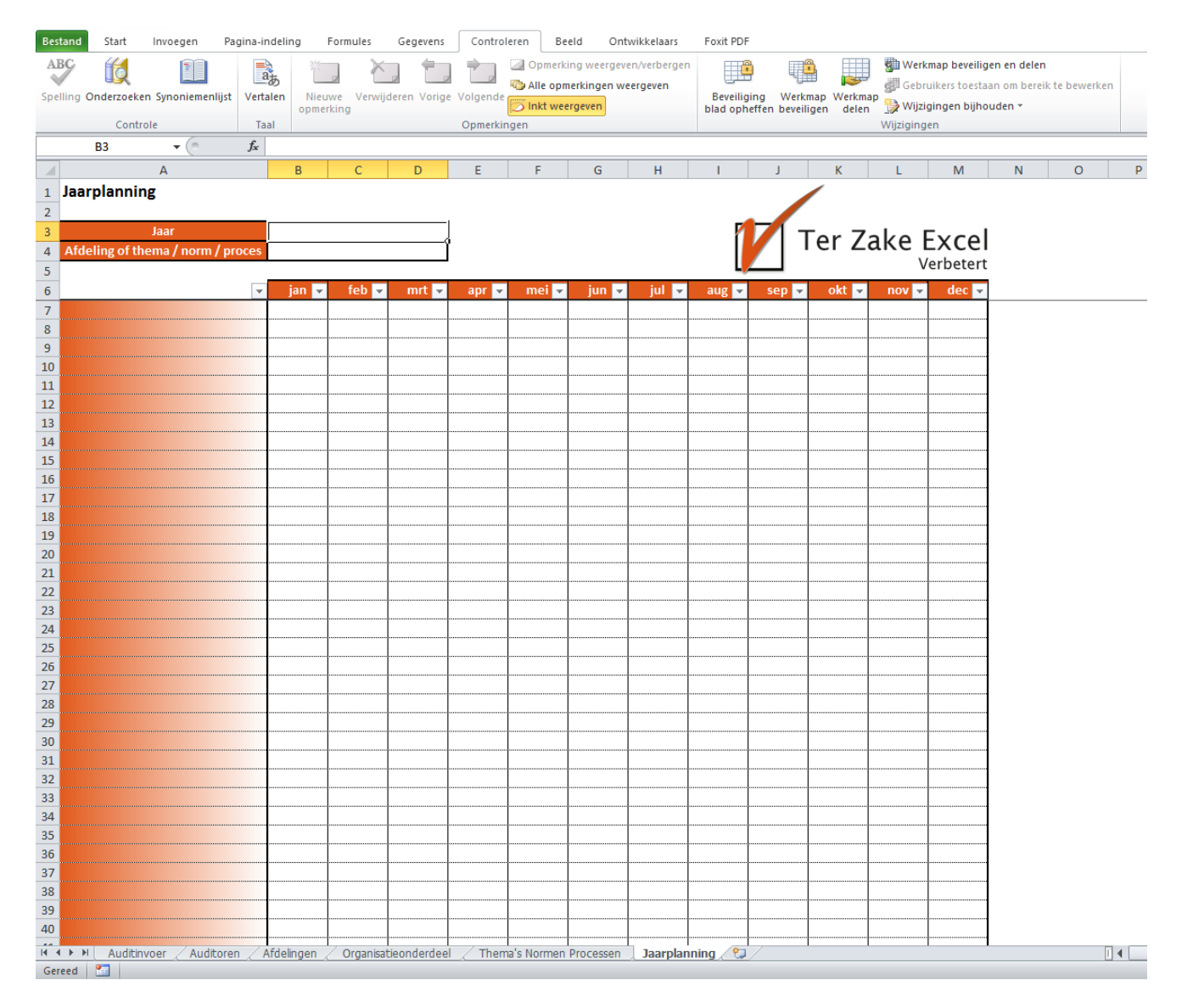

In dit tabblad kan een overzicht uitgedraaid worden die geselecteerd is op jaar en op Afdeling of Thema / norm /proces. Indien gekozen wordt voor afdeling zal er een overzicht getoond worden van alle ingevulde afdelingen en bij thema / norm / proces zal dit overzicht op thema / norm / proces getoond worden. Er kunnen alleen gegevens ingevoerd worden in cel B3 en B4.